## GOVERNMENT OF ANDHRA PRADESH FINANCE (IT) DEPARTMENT COMPREHENSIVE FINANCIAL MANAGEMENT SYSTEM (CFMS)

## CFMS Circular – 7

## Dt. 23.04.2018

Comprehensive Financial Management System (CFMS) is launched on 02.04.2018 and currently being stabilized. One of the main objectives of CFMS, in addition to establishing a Single Source of Truth, is to promote efficiency and effectiveness in public financial management activities. APCFSS is the nodal agency for the implementation, sustenance and support of the CFMS program. Towards this, APCFSS aims at providing seamless services to all the users of CFMS in a structured and focused manner. Every effort has been made to address the requirements of all the diversified departments and individuals. However, during the course of operationalization, users have been reporting issues. While some issues require a change to the design, majority of the issues are related to understanding, adoption, data related and above all patience. Attention, of all the HODs and users is invited to GO MS 40, wherein the Help Desk and issue resolution process is explained in detail. Based on the issues reported so far, the following resolutions and clarifications are being provided and all departmental users are required to make sure that they understand and disseminate the information to all users.

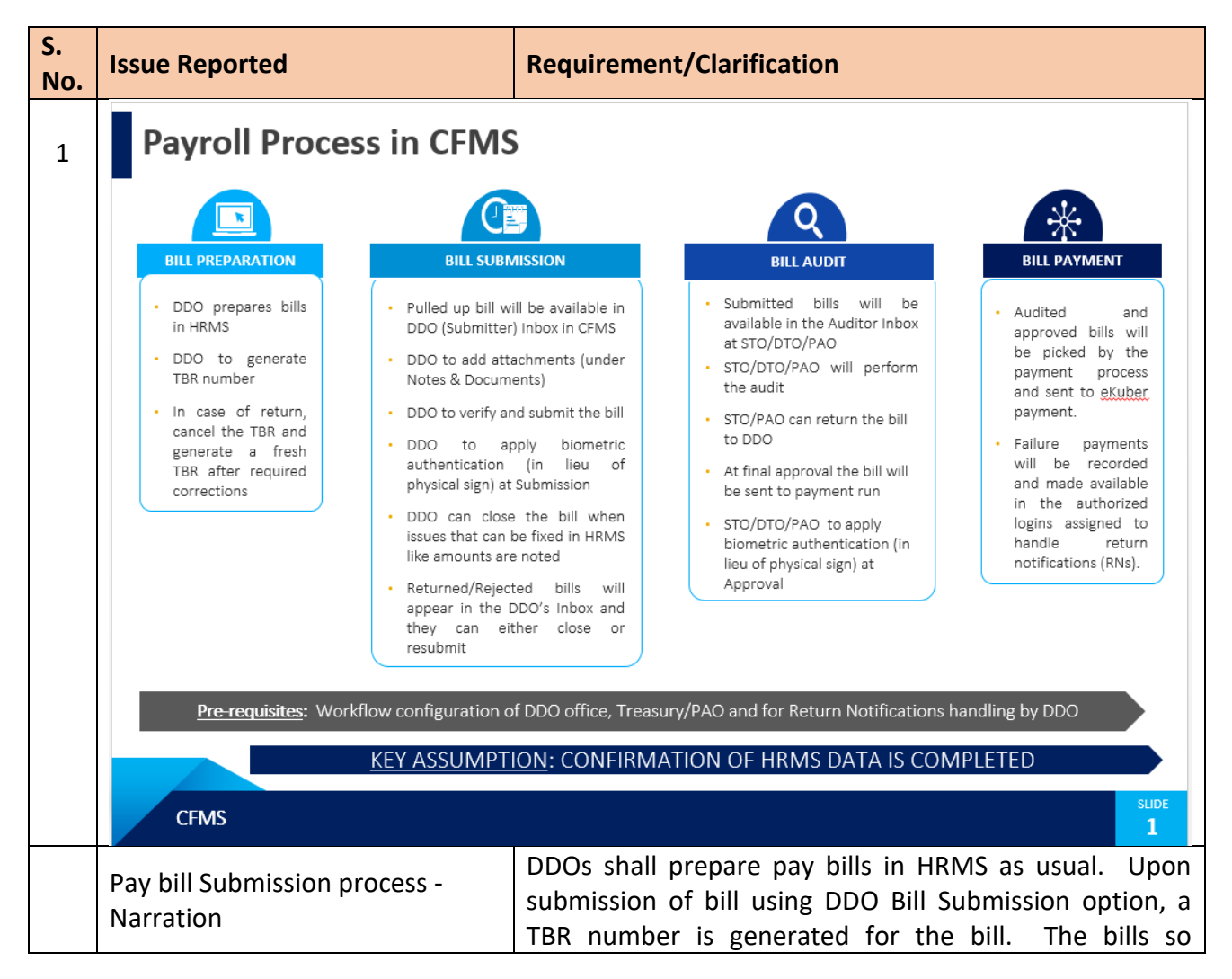

|   |                                                              | generated are picked up by CFMS and pushed into the Inbox of the DDO (Submitter).                                                                                                    |
|---|--------------------------------------------------------------|----------------------------------------------------------------------------------------------------|
|   |                                                              | In about 30 minutes from the time of generation of TBR.<br>The DDO shall attach the required documents and<br>certificates and furnish checklist remarks and then<br>submit to the respective treasury with Bio Metric<br>Authentication.                                                                                                    |
|   |                                                              | The said submitted bill will flow into auditor login of respective treasury. The Treasury Office shall audit the bill as per workflow in CFMS. The bills passed by the Treasury Officers will be scheduled for payment on 1 <sup>st</sup> day of the month.                                                                                                    |
|   |                                                              | If the bill is rejected by treasury officer, then the bill will<br>be shown in DDOs login and DDO shall make necessary<br>corrections and resubmit the bill again.                                                                                                    |
|   |                                                              | To process Pay bills the following <b>pre-requisites</b> should be completed :                                                                                                    |
|   |                                                              | @ HOD Level: Confirmation of HR Data and Organisation<br>Structure is necessary to create User credentials and<br>also to map the employees to relevant positions in an<br>office. Hence this confirmation is pre-requisite.                                                                                                    |
|   |                                                              | <ul> <li>@ HOO Level: Head of the Office has to configure Maker</li> <li>Checker (Optional) – Submitter in Bill Submission</li> <li>Workflow. Unless this workflow is maintained, the bills</li> <li>will be rejected at interface level with a message</li> <li>"Submitter Not Found ".</li> </ul>                                                                                                    |
|   |                                                              | @ <b>Treasury Level</b> : Treasury Officer has to configure<br>Auditor – Verifier (Optional) –Approver in Bill Approval<br>Workflow. Unless this workflow is maintained, DDO<br>cannot create or submit the bill and will get the message<br>that "Approver not maintained".                                                                                                    |
| 2 | Failure Transactions handling for<br>the month of March 2018 | The central team of CFMS sends the payment file to RBI<br>for payment to payees' accounts. The RBI shall<br>communicate the unsuccessful payments list from time<br>to time in the form of Return Notifications. The central<br>team has to re-initiate payment after the DDO furnishes<br>correct the bank account details of payees. Since it is<br>difficult to reach out the DDOs, This office is<br>communicating the RNs to respective DTOs and<br>requesting them to furnish consolidated list of corrected |

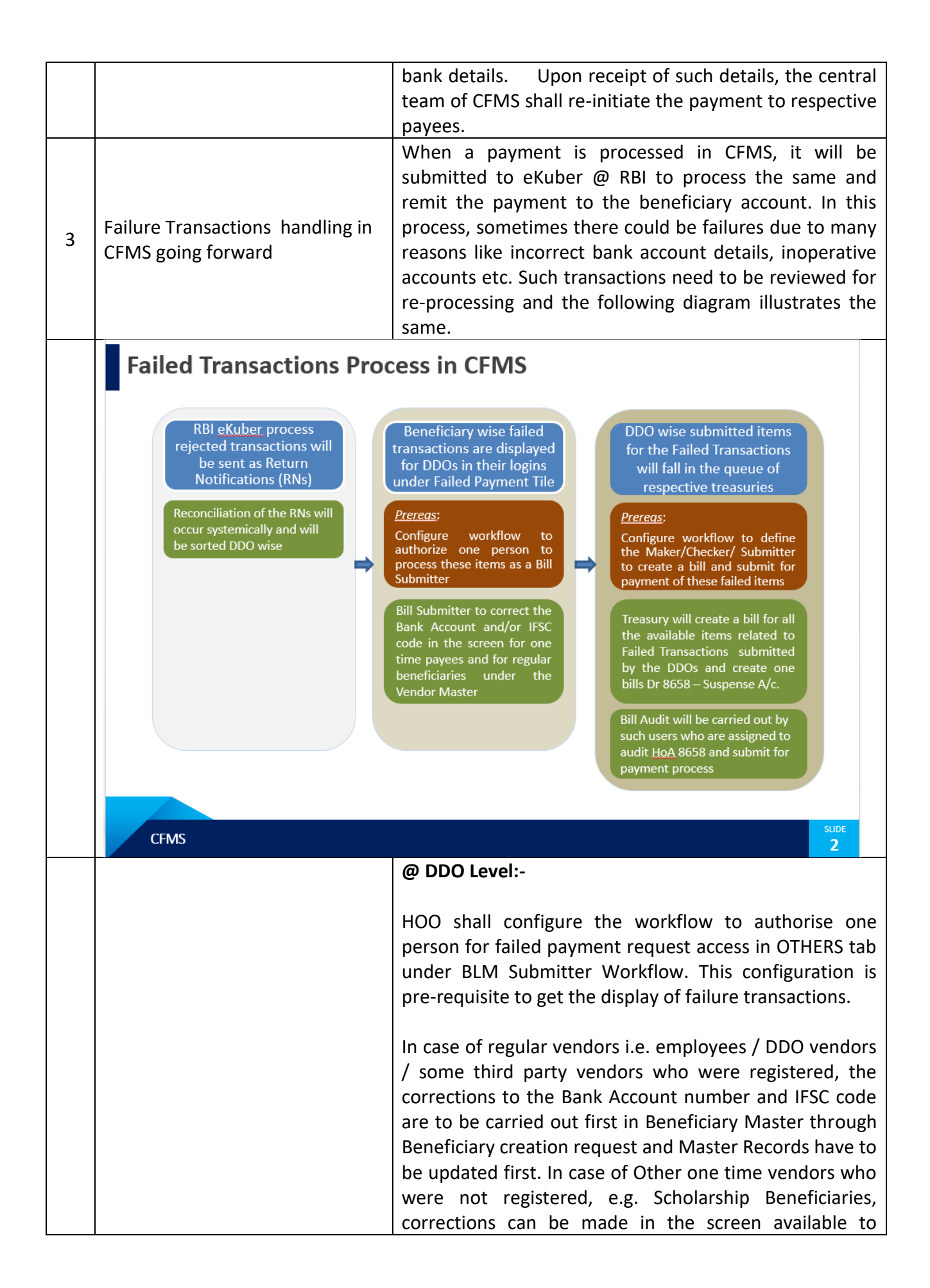

|   |                    | authorised person who has access to failed payment request function.                                                                                                    |
|---|--------------------|----------------------------------------------------------------------------------------------------|
|   |                    | Once Bank account number and IFSC code details are updated, authorised person will submit these details to the treasury.                                                                                                    |
|   |                    | @ Treasury Level:-                                                                                                    |
|   |                    | HOO of the treasury will configure workflow for Failed<br>Payment Bill creation and submission by assigning<br>Maker – Checker (Optional) – Submitter to his/her own<br>treasury DDO code and 8658 HOA and He/ She also<br>configure the workflow for Bill Approval by assigning<br>Auditor – Verifier (Optional) – Approver. These steps are<br>pre-requisites to start failure transactions payment<br>process.     |
|   |                    | Once workflow is configured, Maker will have access to<br>the creation of Failed Payment Bill under Non HR Bill<br>category.<br>Maker will create a bill for all the available line items<br>related to failure transactions submitted by DDOs in the<br>jurisdiction of that treasury on that day and the bill will<br>go through the process of Bill submission and Bill<br>approval as usual.                      |
| 4 |                    | In reference to the U.O. Note No. 43027/199/2017, Fin Dept. Dt.15.09.2017, No DDO Code shall be assigned to the Corporations as these corporations are not supposed to draw the funds directly from Consolidated fund.                                                                                                    |
|   | Corporations - DDO | In the past, there has been a practice that HoDs distribute the budget to the corporations and these organisations preferred the bills and directly tapped the consolidated fund which is irregular and on no. of occasions, AG has raised objections to that effect. Consequent to this and in compliance with the orders issued by Finance department, DDO codes assigned to the Corporations are hereby withdrawn. |
|   |                    | However various corporations are rendering service to the government departments, for this the government departments either been providing funds as Grant in Aid or entering into $3^{rd}$ party agreement to deliver the services .Since the practice of assigning DDO codes is withdrawn and to facilitate the departments to continue                                                                             |

|   |                      | to engage corporations, the following process is proposed in CFMS.                                                                                                    |
|---|----------------------|----------------------------------------------------------------------------------------------------|
|   |                      | Grant in Aid: The Government departments who are the<br>budget owners have to draw the funds on their DDO<br>code as per the needs of the work / activities and adjust<br>to PD Account of respective offices, such funds will be<br>maintained in deposit works.                                                                                                    |
|   |                      | Funds related to expenditure other than works will be<br>adjusted to existing PD account of the Corporations.<br>Funds related to works are adjusted to 8443 – Deposit<br>Works and the government has granted permission to<br>treat deposit work accounts as PD Accounts in Memo<br>No. 21025/2/E-File/CM/2018 of Fin. Dept Dt.29.03.2018.<br>In case of 3 <sup>rd</sup> party agreement with the institutions –<br>shall be treated as any other third party vendors. |
| 5 | Beneficiary Creation | Employees and Pensioners bank details obtained from<br>the Legacy system and registered as beneficiaries in<br>CFMS system.                                                                                                    |
|   |                      | To register third party / Non-employee beneficiaries provision has been made in CFMS.                                                                                                    |
|   |                      | HOO shall configure the workflow for Beneficiary creation by clicking on Authorised Beneficiary create request access which can be found in OTHERS tab under Workflow configurator Bill Submit.<br>The authorized person will get access to the Beneficiary Create Request tile, through which HOO can make request for 3 <sup>rd</sup> party ( Non – employee beneficiaries'                                                                                            |
|   |                      | registration by providing beneficiary basic details and<br>bank details and beneficiary create request number shall<br>be generated and later beneficiary vendor code is<br>created in CFMS.                                                                                                    |

## PRINCIPAL FINANCE SECRETARY TO GOVT. (FAC)